## EBSCO host の学認利用方法

① https://login.ebsco.com/ ヘアクセスし、サインイン画面で「東京学芸大学」または

「Tokyo Gakugei University」と入力

| サインイン                                      | <b>"東京学芸大学"</b><br>または            |
|--------------------------------------------|-----------------------------------|
| 所属機関を検索します                                 | "Tokyo Gakugei University"<br>と入力 |
| 名前、市区町村、機関メールアドレスで検索<br>東京学芸大学 🛛 🛞         | 2                                 |
| ◀ 私の位置情報を使用                                |                                   |
| または                                        | -                                 |
|                                            |                                   |
| ユーザー名またはメール アドレスを入力                        |                                   |
| ユーザー名またはメール アドレスを入力<br>続行                  |                                   |
| ユーザー名またはメール アドレスを入力<br>続行<br>Google でサインイン |                                   |

② 検索結果に「東京学芸大学」が表示されるのでクリック

| サイン・                      | イン     |
|---------------------------|--------|
| <b>所属機関を検索します</b>         | ドレフで検索 |
| 6 前、 中区 町 村 、 俄 関 ス ー ル ア | トレスに快楽 |
| 東京学芸大学                    | × Q    |

③ 学芸ポータルで認証を行う

## ④ ページ上部に「TOKYO GAKUGEI UNIV」と表示されれば認証成功

| TOKYO GAKUGEI UNIV                                                                     |                                                       |             |
|----------------------------------------------------------------------------------------|-------------------------------------------------------|-------------|
| ご利用が終わりましたら、こちらを<br>クリックしてログアウトして下さい                                                   |                                                       | Myebsco     |
| <b>マイダッシュポード</b> ∨                                                                     | 記事、書籍、定期刊行物などを検索できます<br><sub>検索中:</sub> すべてのデータベース(9) | 基本検索        |
| □<br>□<br>□<br>□<br>□<br>□<br>□<br>④<br>□<br>□<br>□<br>□<br>□<br>□<br>□<br>□<br>□<br>□ | AND V                                                 | すべてのフィールド 🗸 |
| ① 予約および貸出 ① アラート                                                                       | AND ~<br>● フィールドの追加                                   | すべてのフィールド 🗸 |
| 調査ツール                                                                                  | フィルタ 検索オプション 出版物 サブジェクト                               |             |
| <ul><li>Q 新規検索</li><li>a 出版物</li></ul>                                                 | 検索条件の限定                                               | すべてクリア      |